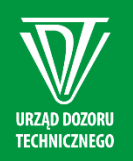

uiepodlegla POLEKA STULECIE ODZYSKANIA NIEPODLEGLOGO

Urząd Dozoru Technicznego Oddział w Poznaniu

## INSTRUKCJA REJESTRACJI NA PORTALU EUDT

W celu korzystania z portalu eUDT należy:

- 1) Zarejestrować się na portalu Rejestracja konta na portalu odbywa się poprzez stronę internetową <u>https://eudt.gov.pl/</u>. W tym miejscu należy podkreślić, że rejestruje się zawsze użytkownik, tj. osoba fizyczna może to być jakikolwiek pracownik firmy, prezes firmy, ktoś zupełnie spoza firmy, kto na podstawie zlecenia obsługuje tę firmę, dlatego dane wskazane w formularzu oraz na koncie powinny być danymi użytkownika, osoby zakładającej konto, a nie danymi firmy. Sposób rejestracji konta można prześledzić krok po kroku na portalu YouTube, gdzie UDT udostępnił filmik instruktażowy: <u>https://www.youtube.com/watch?v=hDWknoJVU1A</u>
- 2) Potwierdzić swoją tożsamość. Po zarejestrowaniu konta należy potwierdzić swoją tożsamość. Portal umożliwia potwierdzenie tożsamości jednym z trzech poniższych sposobów:
  - profilem zaufanym (ePUAP) metoda online, nie wymaga wizyty w Oddziale/Biurze UDT lub wizyty inspektora UDT,
  - podpisem kwalifikowanym elektronicznym metoda online, nie wymaga wizyty w Oddziale/Biurze UDT lub wizyty inspektora UDT, (w przypadku wyboru metody online na koncie eUDT należy wejść w zakładkę "Profil", i po wypełnieniu danych, klikając w ikonę "potwierdź konto" wybrać odpowiednią opcję)
- osobiście poprzez wizytę w oddziale/biurze UDT albo przed inspektorem UDT, który wykonuje u Państwa badania (w związku z aktualną sytuacją w kraju metoda niezalecana).
- 3) Przedstawić dokumenty rejestrowe firmy albo dostarczyć upoważnienie e-UDT udzielone przez firmę:
  - jeżeli użytkownik jest jednocześnie osobą uprawnioną do jednoosobowej reprezentacji firmy, do której danych chce mieć dostęp w portalu (przykładowo: członek zarządu spółki uprawniony do jednoosobowej reprezentacji, prokurent samoistny spółki, przedsiębiorca prowadzący jednoosobową działalność gospodarczą) wystarczy, że złoży w portalu wniosek o uzyskanie dostępu do wybranych kontekstów oraz dostarczy do UDT dokumenty rejestrowe (wpis z CEIDG albo informację z KRS dokumenty rejestrowe wystarczy załączyć elektronicznie w ramach wniosku o uzyskanie dostępu):<a href="https://www.youtube.com/watch?v=TfbOhaafzAo">https://www.youtube.com/watch?v=TfbOhaafzAo</a>
  - jeżeli użytkownik nie jest jednocześnie osobą uprawnioną do działania w imieniu firmy, do której danych chce mieć dostęp w portalu (przykładowo: pracownik firmy, członek rodziny jednoosobowego przedsiębiorcy albo osoba spoza firmy, jak np. pracownik firmy obsługującej wspólnotę mieszkaniową), wówczas należy w oryginale dostarczyć do UDT podpisane upoważnienie eUDT (w formie pisemnej na adres Oddziału UDT albo jako podpisany dokument elektroniczny załączony do wniosku o uzyskanie dostępu składanego przez portal eUDT: https://www.youtube.com/watch?v=TfbOhaafzAo\_\_\_\_- w przypadku upoważnienia również nie ma możliwości załączania skanów upoważnień w portalu eUDT lub drogą mailową). Wzór upoważnienia dostępny do pobrania na stronie internetowej w ramach opisu drugiego kroku rejestracji: https://eudt.gov.pl/registration
  - na witrynie YouTube UDT stworzył playlistę "eUDT" zawierającą wiele materiałów pomocnych przy rejestracji i obsłudze konta na portalu eUDT: <u>https://www.youtube.com/watch?v=ooJDVR3Qc9c&list=PLRhYXnxxDRmWtaT9lkGKG</u> <u>2MvEbj9V4RdR</u>